一、 Windows7 系統安裝 IE 外掛程式

首先降低系統的安全級別:

1. 在主功能表運行輸入「msconfig」

| 程式 (1)         |   |    |   |
|----------------|---|----|---|
| 🖾 msconfig     |   |    |   |
| 文件 (2)         |   |    |   |
| IPC快速操作手册中文A5  |   |    |   |
| 🔄 IPC快速操作手册-en |   |    |   |
|                |   |    |   |
|                |   |    |   |
|                |   |    |   |
|                |   |    |   |
|                |   |    |   |
|                |   |    |   |
|                |   |    |   |
|                |   |    |   |
|                |   |    |   |
|                |   |    |   |
|                |   |    |   |
| ₽ 查看更多結果       |   |    |   |
| msconfig       | × | 關機 | • |
|                |   |    |   |

2. 設定 UAC 級別

| -般 開機 服                                 | 務 取動                 | 工具                 |                       |                    |        |
|-----------------------------------------|----------------------|--------------------|-----------------------|--------------------|--------|
| 工具名稱                                    | 措                    | 逋述                 |                       |                    |        |
| 履新於 Windows                             |                      | of Windo           |                       |                    |        |
| 變更 UAC 設定                               | 鹱                    | 建更使用者              | 帳戶控制設定。>              |                    | Ξ      |
| 行動作業中心                                  | EI<br>I <del>I</del> |                    | 業中心。                  |                    |        |
| Windows疑難排解                             | 劉                    | 韃排解電               | 腦的問題。                 |                    |        |
| 電腦管理                                    | 枝                    | 就視和設定              | 条統設定及元件。<br>******    |                    |        |
| 糸統資訊<br>事件 捡租 聖                         | 他                    | 気視姫館和<br>S>目時をう目手口 | 軟體設定的建階資訊。<br>經難排設知真。 |                    |        |
| 争 F 1 1 1 1 1 1 1 1 1 1 1 1 1 1 1 1 1 1 | 17.<br>E             | 如此監視和              | 窥穆除程式和 Windows 元件。    |                    |        |
| 1. Lot. A. T.                           | +-                   | AAR ## 0≪-%-<br>   | レカートル こうみんち 古 キ こか トロ | ۴                  |        |
| 選取的命令(C):                               |                      |                    |                       |                    |        |
| C:\Windows\System:                      | 32\UserAccount       | ControlSet         | ings.exe              |                    |        |
|                                         |                      |                    |                       | Ба <b>#</b> 5/#5/Л | \<br>\ |
|                                         |                      |                    |                       |                    | )      |

■ 點擊**啟動**後如下圖,將拉桿降到最低處(不通知)後按**確定** 

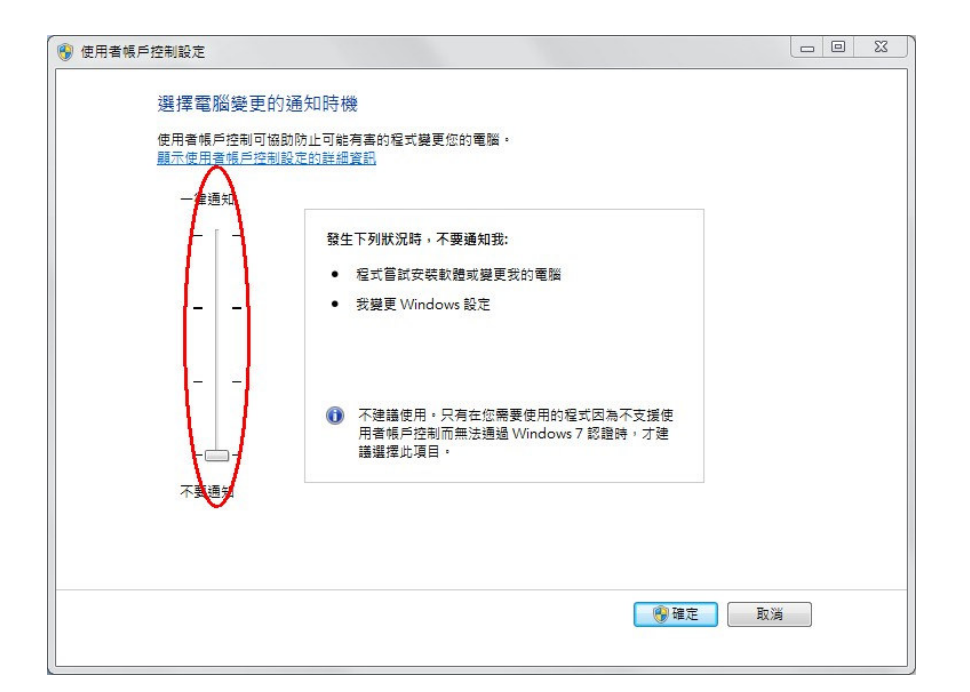

3. 開啟 IE 瀏覽器後選擇工具>網際網路選項,如下圖

| (1) Shttps://www.google.com.tw/        | 요·음이 Google × 《현노리프북주장노·통패레프· | û                                        |
|----------------------------------------|-------------------------------|------------------------------------------|
| Coogle 企業租車                            | • 🤮 按单 • 🦉 分單 🗃 • 更多改在 >>     | 利用の内<br>構築の                              |
| EN 환경 범위 카페라 Play YouTube 위에 Gmail 1   | 107 € 37 100<br>≣5 -          | 総合(2) (100%)<br>安全性(5)                   |
|                                        |                               | 終現起新海到 (開始) 坊林長(M)<br>海道工業の)             |
|                                        |                               | 管理地の元件(M)                                |
|                                        |                               | F12 開發入員上員()<br>穆室町還約機論(G)               |
|                                        |                               | 網羅導動機構(の)<br>開設 Internet Explorer(A)     |
|                                        | Coordo                        |                                          |
|                                        | GOOgle                        |                                          |
|                                        | U H72                         |                                          |
|                                        |                               |                                          |
|                                        | Geogle 184章 刻子北               |                                          |
|                                        |                               |                                          |
|                                        |                               |                                          |
|                                        |                               |                                          |
|                                        |                               |                                          |
|                                        |                               |                                          |
|                                        |                               |                                          |
|                                        |                               |                                          |
|                                        |                               |                                          |
| www.google.com.tw/preferences?hinzh-TW |                               | 黃角服祭 商業課決方採 锰矾福油解散 Google完全手托 Google.com |
|                                        |                               | TA TA                                    |

■ 選擇安全性 > 自訂等級,如下圖:

| -         | 安全性             | 開私權           | 内容                | 連線             | 程式       | 進階       |      |
|-----------|-----------------|---------------|-------------------|----------------|----------|----------|------|
| सिंह देखे | iste Brete      | 南空への          | 4-2               | 1 <u></u> +# . |          |          |      |
| AX 50     | C100.170.553 55 | EX±0          | Larven:           |                | 6        |          |      |
|           |                 |               |                   | $\checkmark$   | C        | <b>)</b> | H    |
| 網順        | 条制路             | 近端内部          | 1997 (            | 自任的網站          | 限制的      | 開始       | -    |
| N.        | 網際網             |               | 600 NYP 600       | 0.060AF./      | 0月冷/5万   | 網算       | 5(S) |
| 2         | 短制區             | 域通用於<br>域中所列  | 的網站               | 哈納站,!!<br>除外。  | 日走1日1日/5 | 2        |      |
| u. In     | 1#65            | n Richard Lin | $\langle \rangle$ |                |          |          |      |
|           | 球的女主            | "性等额(L        | , /               |                |          |          |      |
|           | 自               | T             |                   |                |          |          |      |
|           | E               | 111設定 -       | 。<br>前設定,         | 請接一下           | [白訂等級    | 1•       |      |
|           | -               | 若要使用          | 建議設               | 定,諸按-          | 一下 [預設   | 等級]。     |      |
|           | 動田受保            | 罐模式 個         | <b>To an and</b>  | f (            |          |          |      |
| V         | 散動 Inter        | met Explo     | rer)(P)           | 目訂業            | 級(C)     | )預設等編    | 級(D) |
|           |                 |               |                   | 將所有            | 區域重設     | 為預設等     | 摄(R) |
|           |                 |               |                   |                |          |          |      |
|           |                 |               |                   |                |          |          |      |

4. 將 ActiveX 控制項與外掛程式啟用即可,如下圖:

| 性設定 - 網際網路區域                                  |          |
|-----------------------------------------------|----------|
| 没定                                            |          |
| 👔 ActiveX 控制項與外掛程式                            | *        |
| 📃 💽 二進位和指令碼行為                                 |          |
| ◎ 系統管理員已批准                                    | _        |
| ◎ 停用                                          |          |
| ⑧ 啟用                                          |          |
| 🜒 下載已簽署的 ActiveX 控制項                          |          |
| ◎ 停用                                          |          |
| ◎ 啟用 (不安全)                                    |          |
| ◎ 提示 (建議選項)                                   |          |
| ● 「「「「」」「「」」」「「」」」「「」」」「」」「」」」「「」」」」「」」」「」」」」 |          |
| ● 時用(建議選切)                                    |          |
|                                               |          |
| ● 近小<br>● か許 éctive ¥ 海線                      |          |
|                                               |          |
| •                                             |          |
| *重新啟動電腦後才會生效                                  |          |
| 重設自訂設定                                        |          |
| 重設為(R): (西京 /爾設(広)                            | (        |
|                                               | ± ax (±) |
|                                               |          |
| 確定                                            | 取消       |
|                                               |          |

- ActiveX 控制項與外掛程式 啟用
- 下載已簽屬的 ActiveX 控制項提示(建議選項)
- 下載未簽屬的 ActiveX 控制項 提示
- 允許 ActiveX 篩選 啟用
- 自動提示 ActiveX 控制項**啟用**
- 執行 ActiveX 控制項與外掛程式 啟用
- 二、 Windows XP 系統比較簡單,直接設定 IE 安全等級即可。